Web Portal User Manual

English (United States)

*Ford* TRUCKS

|          | U |
|----------|---|
| Password |   |
| test     |   |
| Username |   |

Log in

Click here to experience connectivity features via demo account.

<u>Go to www.connectruckglobal.com</u> website and click «Login» with your username and password.

F-MAX

|             | English (United States) |
|-------------|-------------------------|
| Username    | C Türkçe                |
| test        | English                 |
| Password    | Italiano                |
|             | Čeština                 |
| Remember Me | Reset My Password       |

#### Log in

F-MAX

Click here to experience connectivity features via demo account.

**Find** TRUCKS

You can change the language from the login page.

Map Screen

#### CONNECTRUCK 🖪 Truck Driving Reports 🔨 Truck History 🚢 My Fleet 🌄 Vehicle Health 🔊 Tachograph

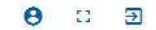

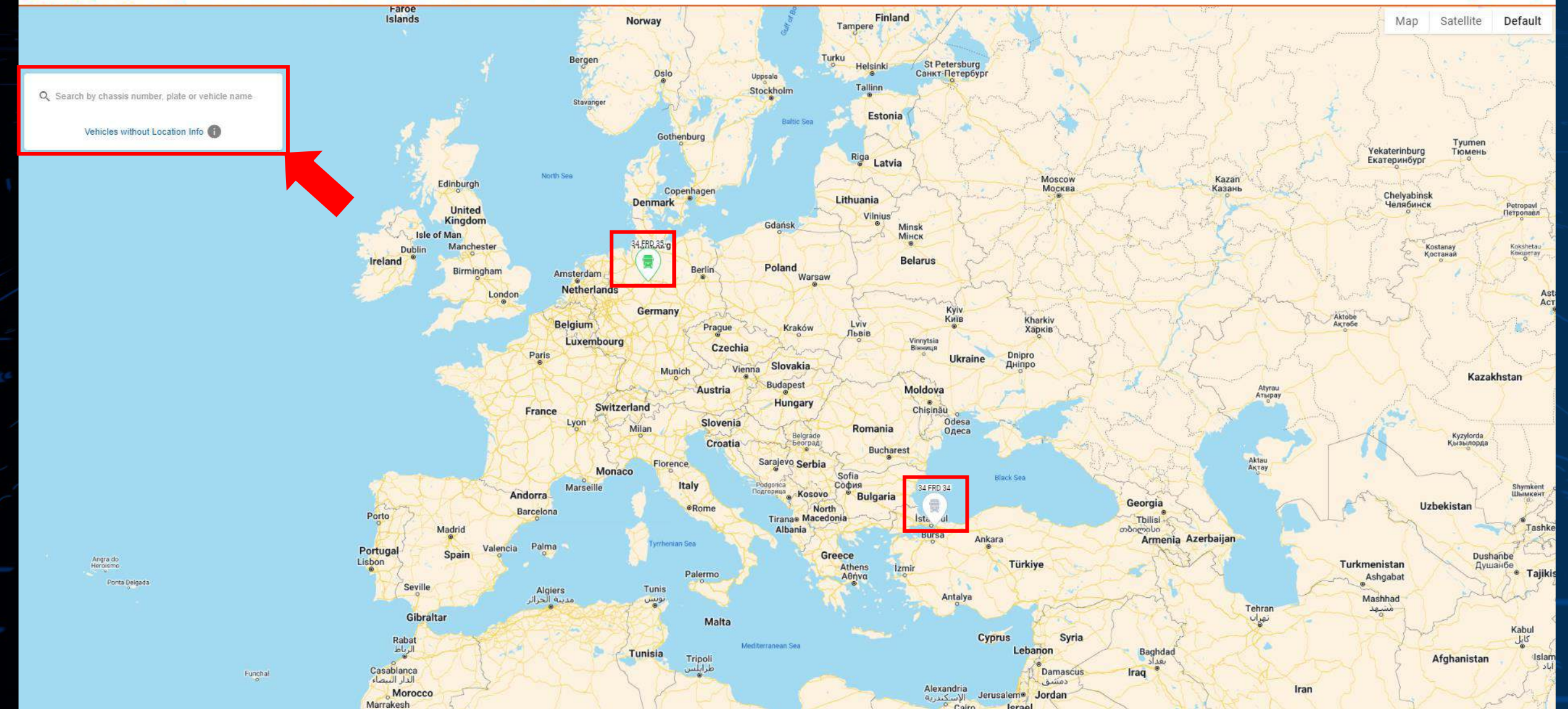

You can see the locations of your vehicles and search them from the search bar on the top left corner.

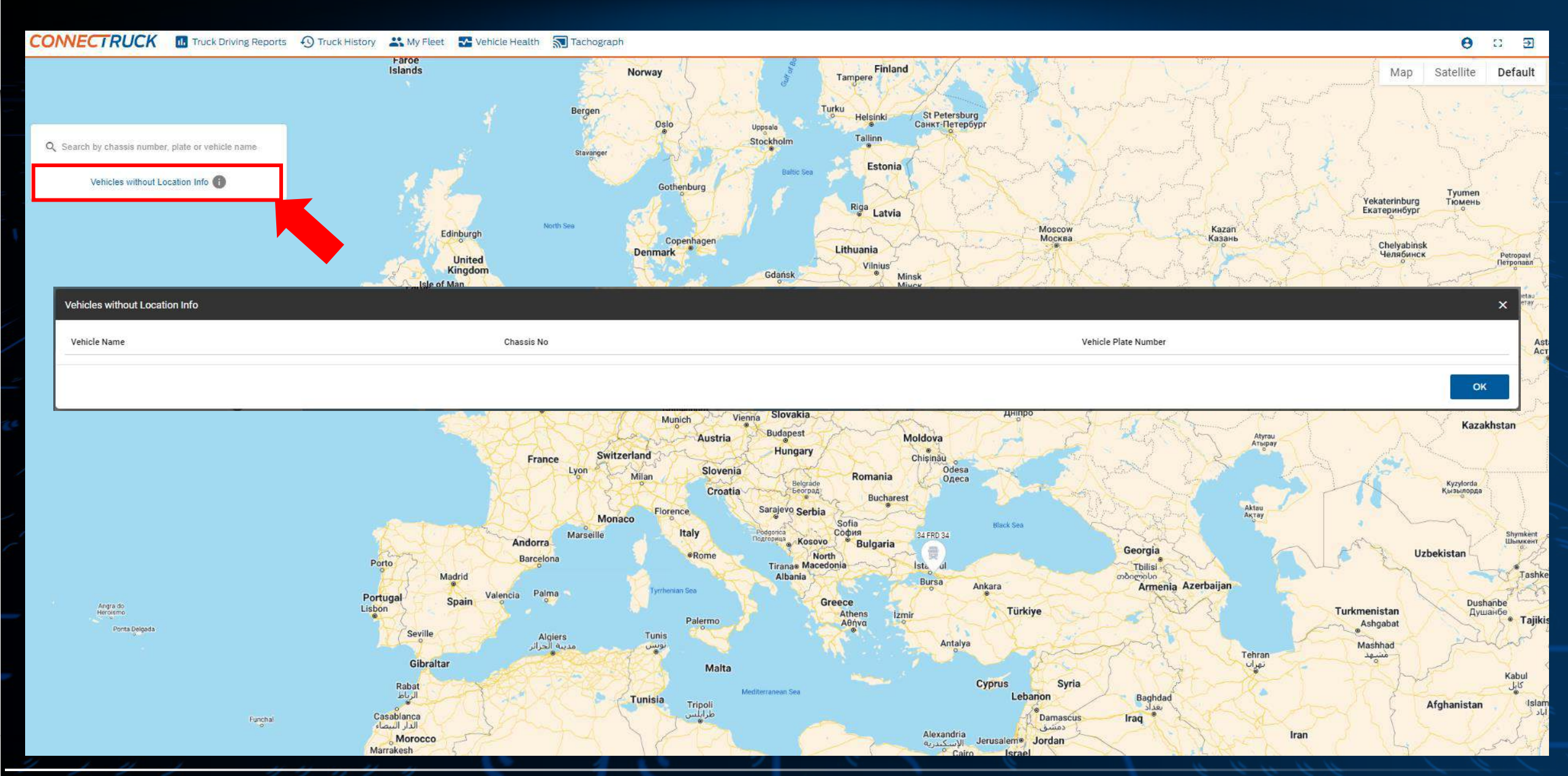

If you have vehicles that have not started data transmission yet, you can see their list in the "Vehicles without Location Info" menu. If all the vehicles defined in your account are transmitting data, this list will be empty.

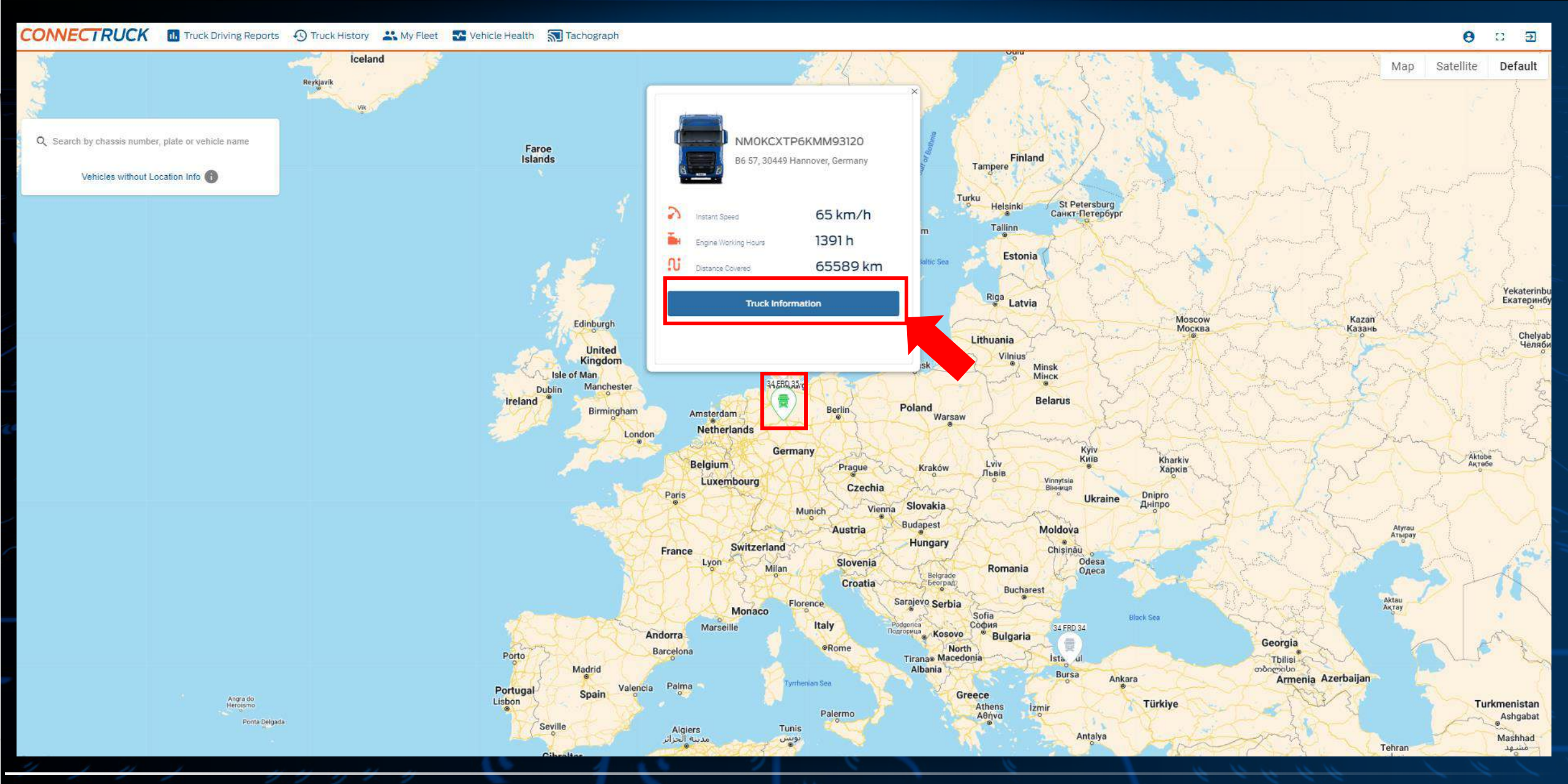

You can access basic information such as current speed, engine operating hours, and total driving distance by clicking on the vehicle icons. Click on the "Vehicle Information" button to see more detailed information.

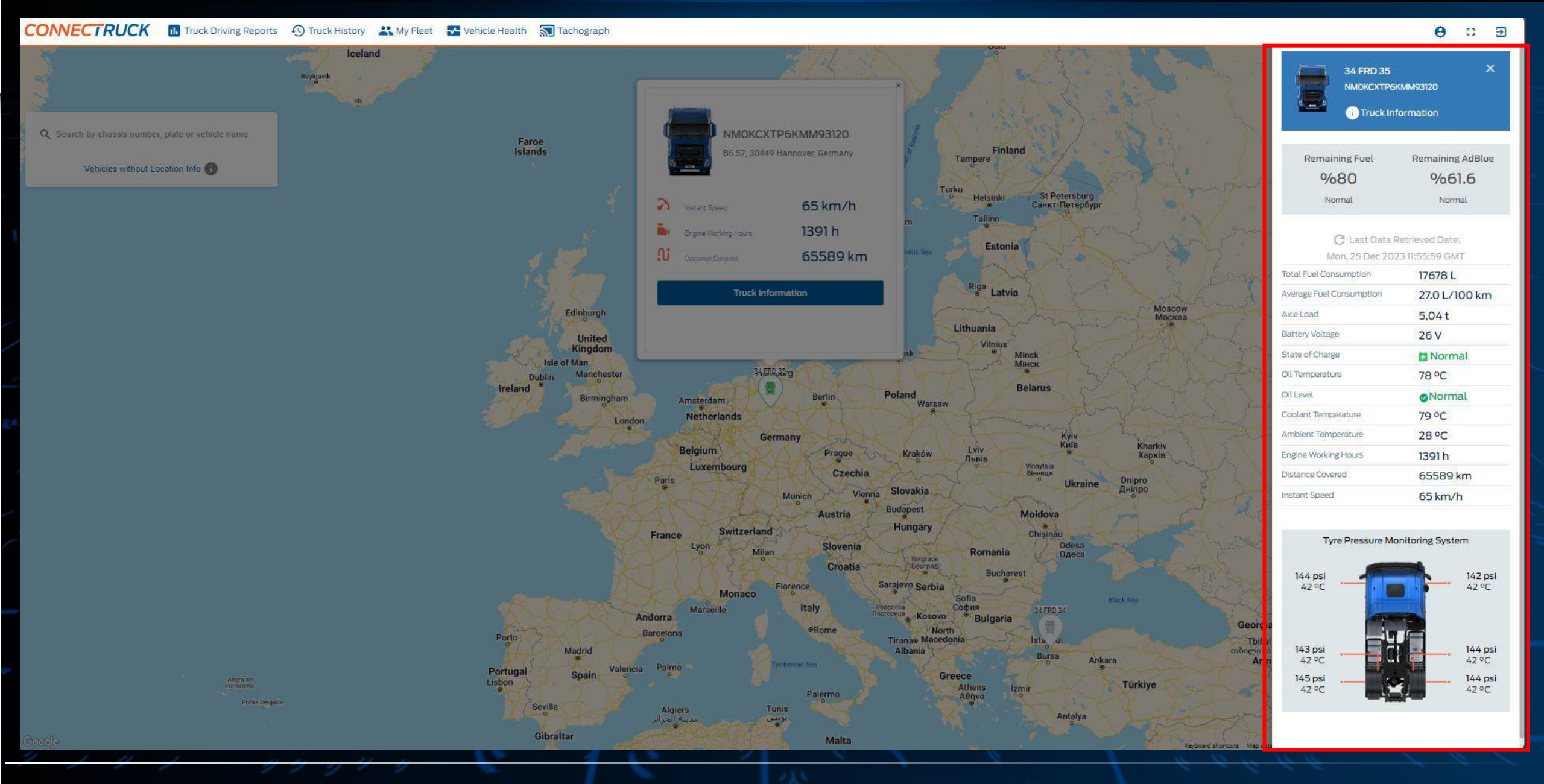

You can see information such as your vehicle's average fuel consumption and tire pressure in the card that opens on the right side of the screen.

Truck Driving Reports Screen

#### CONNECTRUCK III Truck Driving Reports 🚯 Truck History 🚢 My Fleet 🌄 Vehicle Health 🔚 Tachograph

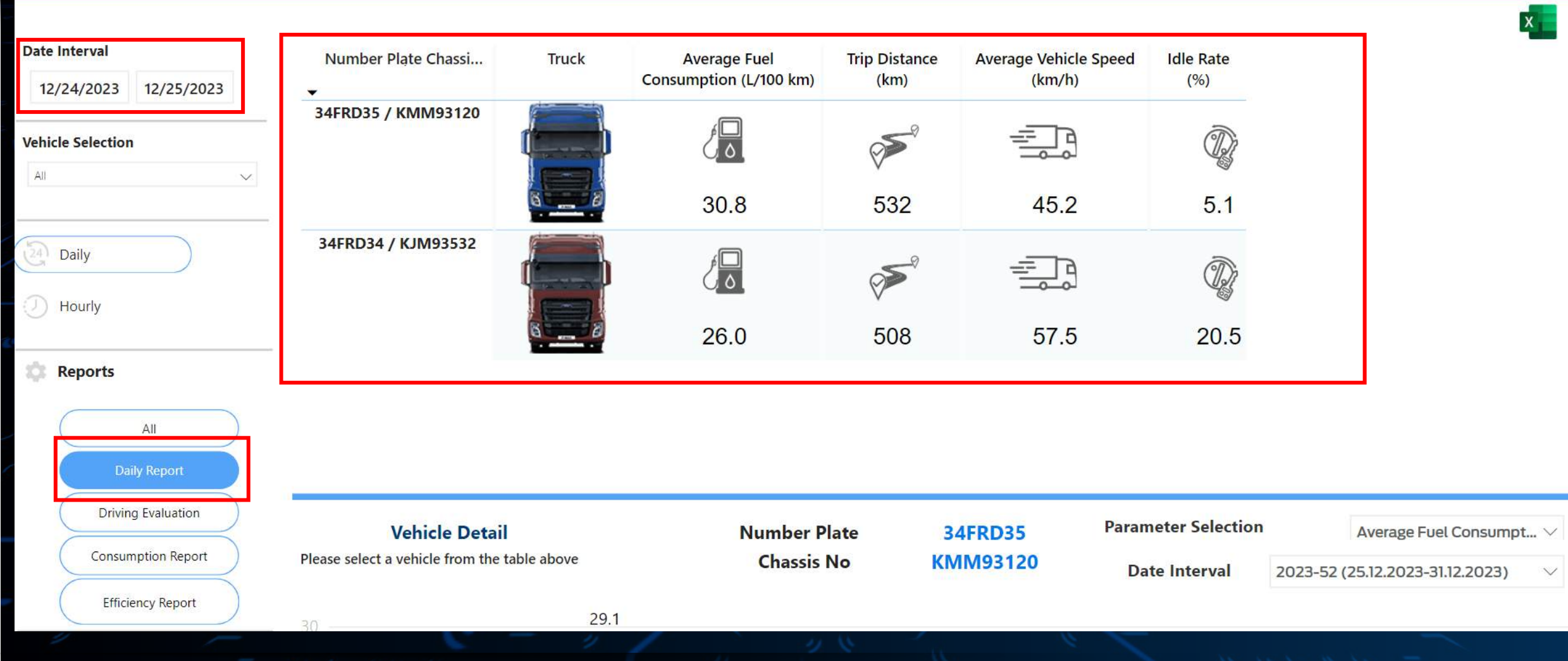

You can access more than 30 different data about your vehicles by clicking on the "Vehicle Driving Reports" menu. The screen opens with the "Daily Report" for the last 24 hours. If your vehicle has not generated data in the last 24 hours, it will not be listed in the table.

| CONNECTRUCK I Truck Driving Reports                           | Truck History 🎛 My Fleet 💽 Vehicle Healt                            | h 🔝 Tachograph |                                           |                       |                                 |                                  |                            | Θ α ε                         |  |
|---------------------------------------------------------------|---------------------------------------------------------------------|----------------|-------------------------------------------|-----------------------|---------------------------------|----------------------------------|----------------------------|-------------------------------|--|
| Date Interval<br>12/1/2023 12/25/2023                         | Number Plate Chassi                                                 | Truck          | Average Fuel<br>Consumption<br>(L/100 km) | Trip Distance (km)    | Average Vehicle<br>Speed (km/h) | Engine Working<br>Hours (hour)   | Average Axle<br>Weight (t) | Average Vehicle<br>Weight (t) |  |
| Vehicle Selection Multiple selections                         | 34FRD35 / KMM93120                                                  |                | 28.2                                      | کی<br>7961            | 58.2                            | で<br>通知<br>104.4                 | 6.9                        | <b>26.6</b>                   |  |
| Daily<br>Daily<br>Hourly                                      | 34FRD34 / KJM93532                                                  |                | 29.3                                      | ومی<br>6748           | 52.5                            | 97.8                             | 6.2                        | <b>23.4</b>                   |  |
| All<br>Daily Report                                           |                                                                     |                |                                           |                       |                                 |                                  |                            |                               |  |
| Driving Evaluation<br>Consumption Report<br>Efficiency Report | Vehicle Detail Please select a vehicle from the table above 30 29.1 |                | Num<br>Ch                                 | ber Plate<br>assis No | 34FRD35<br>KMM93120             | Parameter Selec<br>Date Interval | tion A                     | Average Fuel Consumpt >       |  |

To access more detailed data, expand the date range on the left, then select the vehicles whose data you want to see and select "All" from the «Reports» menu.

| Number Plate Chassi<br>•<br>34FRD35 / KMM93120                        | Truck                                             | Average Fuel<br>Consumption<br>(L/100 km)                      | Trip Distance (km)                                                                             | Average Vehicle<br>Speed (km/h)                                | Engine Working<br>Hours (hour)                                                                                  | Average Axle<br>Weight (t)                                                                                                    | Average Val <mark>icle</mark><br>Without                                                                                                    |  |
|-----------------------------------------------------------------------|---------------------------------------------------|----------------------------------------------------------------|------------------------------------------------------------------------------------------------|----------------------------------------------------------------|----------------------------------------------------------------------------------------------------|----------------------------------------------------------------------------------------------------|----------------------------------------------------------------------------------------------------|--|
| 34FRD35 / KMM93120                                                    |                                                   |                                                                |                                                                                                |                                                                |                                                                                                    |                                                                                                    |                                                                                                    |  |
|                                                                       |                                                   | 28.2                                                           | <b>7961</b>                                                                                    | 58.2                                                           | (之)<br>(憂)<br>104.4                                                                                             | 6.9                                                                                                    | <b>26.6</b>                                                                                                    |  |
| 34FRD34 / KJM93532                                                    |                                                   | <b>ک</b> ا<br>29.3                                             | ومی<br>6748                                                                                    | 52.5                                                           | ②<br>低勤<br>97.8                                                                                                 | 6.2                                                                                                    | <b>23.4</b>                                                                                                    |  |
|                                                                       |                                                   |                                                                |                                                                                                |                                                                |                                                                                                    |                                                                                                    |                                                                                                    |  |
| <b>Vehicle Detail</b><br>Please select a vehicle from the table above |                                                   | Number Plate<br>Chassis No                                     |                                                                                                | 34FRD35<br>KMM93120                                            | Parameter Select<br>Date Interval                                                                               | tion<br>2023-52 (2                                                                                                    | Average Fuel Consumpt ~<br>-52 (25.12.2023-31.12.2023) ~                                                                                                    |  |
|                                                                       | Vehicle Detail Please select a vehicle from the t | Vehicle Detail<br>Please select a vehicle from the table above | Vehicle Detail       Number of the table above         Vehicle from the table above       29.1 | Vehicle Detail       Vehicle from the table above         29.1 | Vehicle Detail       Number Plate       34FRD35         Please select a vehicle from the table above       29.1 | StarkD34 / KMM93352       Image: Constraint of the system       Image: Constraint of the system       Image: Constart of the system       Image: C | Vehicle Detail       Number Plate       34FRD35       Parameter Selection         Please select a vehicle from the table above       Number Plate       34FRD35       Parameter Selection         20       29.1 |  |

You can examine the average values of more than 30 parameters of <u>your selected vehicles</u> in <u>the date range you select</u> and download the daily breakdown by clicking the Excel button at the top right.

![](_page_12_Figure_0.jpeg)

When you scroll down the screen, you can view the <u>weekly change</u> chart of the parameters of your chosen vehicle by clicking on it in the table above.

![](_page_13_Figure_0.jpeg)

By hovering over the value on the date you want, you can see the average values of the relevant day in the window that opens.

| Chassis No | Date      | Average Fuel<br>Consumption (L/100<br>km) | Trip Distance (km) | Average Vehicle<br>Speed (km/h) | Engine Working Hours<br>(hour) | Average Axle<br>Weight (t) | Average Vehicle<br>Weight (t) | Average Ur<br>Consumption (L/ |
|------------|-----------|-------------------------------------------|--------------------|---------------------------------|--------------------------------|----------------------------|-------------------------------|-------------------------------|
| KMM93120   | 1.12.2023 | 25.1                                      | 456                | 61.7                            | 6.4                            | 8.1                        | 23.7                          | 1.3                           |
|            | 2.12.2023 | -                                         | -                  | 0.0                             | 0.9                            | 3.8                        | -                             | -                             |
|            | 3.12.2023 | -                                         | -                  | -                               | 0.9                            | 2.7                        | -                             | -                             |
|            | 4.12.2023 | -                                         | -                  | 0.0                             | 1.6                            | 3.6                        | -                             | -                             |
|            | 5.12.2023 | 25.0                                      | 459                | 61.3                            | 6.0                            | 6.7                        | 24.1                          | 1.3                           |
|            | 1 1       |                                           |                    | 1. 2 8                          | 2                              |                            | 1                             |                               |

In the detail table at the bottom of the screen, you can see the daily driving data of the <u>vehicle you selected above for the date</u> <u>range you selected</u>. Lines appearing as «-» indicate that there is no work on that day or that the relevant feature is not available in the vehicle.

#### CONNECTRUCK 🖪 Truck Driving Reports 🕘 Truck History 🚢 My Fleet 🚾 Vehicle Health 🔊 Tachograph

![](_page_15_Figure_1.jpeg)

Θ [] ∋

You can customize your report by blue-clicking the data you want to see and removing the data you do not want to see from the «Report Data Details» menu on the left of the screen.

Truck History Screen

#### CONNECTRUCK 🖪 Truck Driving Reports 🕤 Truck History 🚢 My Fleet 🔹 Vehicle Health 🔊 Tachograph

| Vehicle Selection  |  |
|--------------------|--|
| 34FRD34 / KJM93532 |  |
| Date               |  |

| Date                               | Violation       |
|------------------------------------|-----------------|
| 23.12.2023<br>11:16                | Speed Violation |
| 23.12.2023<br>11:18                | Speed Violation |
| 23.12.2023<br>11:20                | Speed Violation |
| 23.1 <mark>2.2023</mark><br>11:22  | Speed Violation |
| 23.12.2023<br>11:28                | Speed Violation |
| 23.12.2023<br>11:30                | Speed Violation |
| 23.12.2023<br>11:36                | Speed Violation |
| 23.1 <mark>2.20</mark> 23<br>11:38 | Speed Violation |
| 23.12.2023                         | Speed Violation |

![](_page_17_Figure_5.jpeg)

By clicking on the «Vehicle History» menu, you can see the historical routes of your vehicles for the last 30 days. You can examine the locations in more detail by zooming in and out on the map.

#### CONNECTRUCK 💀 Truck Driving Reports 🕙 Truck History 👫 My Fleet 💽 Vehicle Health 🔝 Tachograph

![](_page_18_Figure_1.jpeg)

When you move your mouse over the location pins, you can access the details of your vehicle in the relevant location.

θ 🛛 🖻

#### CONNECTRUCK 📴 Truck Driving Reports 🕙 Truck History 👫 My Fleet 💽 Vehicle Health 🔊 Tachograph

![](_page_19_Figure_1.jpeg)

![](_page_19_Figure_2.jpeg)

You can see the details of your vehicle's violations in the table on the left of the screen. It shows speed violations (over 90km/h), tire pressure warnings, and sudden drops in fuel levels.

![](_page_20_Figure_0.jpeg)

By clicking on the «Fleet» tab, you can see the average summary data of all vehicles in your fleet within the date range you selected.

![](_page_21_Figure_0.jpeg)

You can click on the «Vehicle List» button to see the relevant data in a summary table.

![](_page_22_Figure_0.jpeg)

You can click the "Heat Map" button to see the routes your fleet travels in the selected date.

Vehicle Health Screen

| CONNECTRUC             | Truck Driving Reports                 | Truck History 👫 My Flee | Vehicle Health         | <b>Tachograph</b> |                                                  |                                            |                       |          | <b>e</b> u i |
|------------------------|---------------------------------------|-------------------------|------------------------|-------------------|--------------------------------------------------|--------------------------------------------|-----------------------|----------|--------------|
| Vehicle Health         | Critical Action Soon                  | Good                    | Summary<br>Good<br>60% |                   | Action So<br>309                                 | 2001<br>76                                 | •                     | Critical | ⊗            |
| Last Data Retrieved Di | a a a a a a a a a a a a a a a a a a a |                         |                        |                   |                                                  |                                            |                       |          | i            |
| Search                 |                                       | Q, Ve                   | hicles                 |                   | ✓ Companies                                      | ✓ Critical                                 | On 🥌 Action Soon On 🧲 | Good On  |              |
| Details                | Vehicle Health                        | Chassis No              |                        | Vehicle Name      | Issues for Service                               |                                            |                       |          |              |
| <b>≡</b> •9            | S Critical                            | NMOKCXTP634DEN          | 1041                   | 34 DEMO 41        | <ul> <li>Engine combustion alert. Ple</li> </ul> | ase visit the nearest Ford Trucks service. |                       |          |              |
| <b>≡</b> 49            | Action Soon                           |                         | 1042                   | 34 DEMO 42        | > APU (Air Pressure Unit) sho                    | uld be checked. Please contact with Ford   | Trucks service.       |          |              |
| <b>•</b>               | Action Soon                           |                         | 1043                   | 34 DEMO 43        | > Please contact with Ford Tr                    | ucks service.                              |                       |          |              |
| <b>■</b> 49            | Action Soon                           |                         | 1044                   | 34 DEMO 44        | > A field service action is avali                | able on the vehicle. Please contact with F | Ford Trucks service.  |          |              |
| <b>≡</b> 49            | 🖉 Good                                |                         | 1035                   | 34 DEMO 35        |                                                  |                                            |                       |          |              |
| i≡ 43                  | Good Good                             |                         | 1036                   | 34 DEMO 36        |                                                  |                                            |                       |          |              |
| i≡ 49                  | Sood                                  |                         | 1037                   | 34 DEMO 37        |                                                  |                                            |                       |          |              |
| i≡ 49                  | Sood                                  |                         | 1038                   | 34 DEMO 38        |                                                  |                                            |                       |          |              |
| <b>≡</b> •9            | Sood                                  |                         | 1039                   | 34 DEMO 39        |                                                  |                                            |                       |          |              |
| <b>≡</b> 49            | Sood                                  | NMOKCXTP634DEN          | 1040                   | 34 DEMO 40        |                                                  |                                            |                       |          |              |

You can follow the health status of your fleet in detail in the «Vehicle Health» menu. You can review the percentage summary of your vehicle health in the «Summary» section.

| CONNECTRUCK              | Truck Driving Reports 🚯 | Truck History 🏼 🎎 My Flee | et 🔽 Vehicle Health 🔝 Tachog              | aph    |          |                                                                                                |                 | Θ 🛛 🖻   |
|--------------------------|-------------------------|---------------------------|-------------------------------------------|--------|----------|------------------------------------------------------------------------------------------------|-----------------|---------|
| Vehicle Health           |                         |                           | Details                                   |        |          | :<br>; ;                                                                                       | ×               |         |
|                          | Critical Action Scon    | Sood                      | NMOKCXTP634D<br>34 DEMO 41<br>Show on map | EMO41  |          |                                                                                                | Critical<br>10% | ⊗       |
|                          | 3                       |                           | Combustion Health                         | 8      | Critical | > Engine combustion alert. Please visit the nearest Ford Trucks service.                       |                 |         |
|                          |                         |                           | E-Apu                                     | 0      | Good     |                                                                                                |                 |         |
|                          |                         |                           | Brake Pads                                | 0      | Good     |                                                                                                |                 |         |
|                          |                         |                           | Torque Availability                       | 0      | Good     |                                                                                                |                 |         |
| Last Data Retrieved Date | a: 25/12/2023 15:30:15  |                           | State of Charge                           | 0      | Good     |                                                                                                |                 | <u></u> |
| Search                   |                         | ٩                         | Engine Oil Level                          | 0      | Good     |                                                                                                | 3cod On         |         |
| Detail                   | Vehicle Health          | Chassis No                | Engine Smart Maintenance                  | 0      | Good     |                                                                                                |                 |         |
| i≡ 49                    | Critical                | NMOKCXTP634D              | Mechanical Maintenance                    | 0      | Good     |                                                                                                |                 |         |
| i≡ -9                    | Action Soon             |                           |                                           |        |          | ОК                                                                                             |                 |         |
| i≡ 49                    |                         |                           | M043                                      | 34 DEM | 0 43     | > Please contact with Ford Trucks service.                                                     |                 |         |
| <b>≡</b> 49              | Action Soon             |                           | MO44                                      | 34 DEM | 0 44     | > A field service action is available on the vehicle. Please contact with Ford Trucks service. |                 |         |
| <b>≡</b> -9              | Good Good               |                           | M035                                      | 34 DEM | 0 35     |                                                                                                |                 |         |
| <b>≡</b> -9              | Good Good               |                           | M036                                      | 34 DEM | 0 36     |                                                                                                |                 |         |
| ≡ -9                     | Good                    |                           | M037                                      | 34 DEM | 0 37     |                                                                                                |                 |         |
| ≡ -9                     | Good                    |                           | M038                                      | 34 DEM | 0 38     |                                                                                                |                 |         |
| <b>≡</b> •9              | Sood                    |                           | M039                                      | 34 DEM | 0 39     |                                                                                                |                 |         |
| ≡ 49                     | 🖉 Good                  | MMOKCXTP634DE             | MO40                                      | 34 DEM | 0 40     |                                                                                                |                 |         |

The vehicle health menu has been prepared to give advance warning before any malfunction occurs in your vehicle. Visit the page daily to increase your fleet's Uptime. Click the button on the left to access the details of your vehicle's health data.

| NECTRUC             | K III Truck Driving Reports | s 🕙 Truck History 🚜 My Fl | eet 🔽 Vehicle Health 🔊 Taci             | nograph    |                                                                                             |                 | Θ : |
|---------------------|-----------------------------|---------------------------|-----------------------------------------|------------|---------------------------------------------------------------------------------------------|-----------------|-----|
| /ehicle Health      |                             |                           | Details                                 |            |                                                                                             | ×               |     |
|                     | Critical Action Soon        | Good                      | NMOKCXTP63<br>34 DEMO 41<br>Show on map | 4DEMO41    |                                                                                             | Critical<br>10% | 8   |
|                     |                             | 3                         | Combustion Health                       | S Critical | > Engine combustion alert. Please visit the nearest Ford Trucks service.                    |                 |     |
|                     |                             |                           | E-Apu<br>Braka Bada                     | Good Good  |                                                                                             | _               |     |
|                     |                             |                           | Cooling System                          | Good Good  |                                                                                             | _               |     |
| Last Data Retrieved | Date: 25/12/2023 15:30:15   |                           | Torque Availability                     | Good Good  |                                                                                             |                 |     |
| Search              |                             |                           | State of Charge                         | 🧭 Good     |                                                                                             | 3god On         |     |
| Details             | Vehicle Health              | Chassis No                | Engine Oil Level                        | Good       |                                                                                             |                 |     |
| <b>≡</b> -9         | 🙁 Critical                  |                           | Mechanical Maintenance                  | Good Good  |                                                                                             |                 |     |
| ≡ •9                | Action Soon                 |                           |                                         |            | OK                                                                                          |                 |     |
| ≡ •9                |                             | MMOKCXTP634D              | EMO43                                   | 34 DEMO 43 | > Please contact with Ford Trucks service.                                                  |                 |     |
| ≡ •9                | Action Soon                 |                           | EMO44                                   | 34 DEMO 44 | A field service action is available on the vehicle. Please contact with Ford Trucks service | e.              |     |
| <b>≡</b> -9         | Good Good                   |                           | EMO35                                   | 34 DEMO 35 |                                                                                             |                 |     |
| ≡ -9                | Good                        |                           | EMO36                                   | 34 DEMO 36 |                                                                                             |                 |     |
| ≡ 49                | Sood                        |                           | EMO37                                   | 34 DEMO 37 |                                                                                             |                 |     |
| ≡ -9                | Good                        |                           | EMO38                                   | 34 DEMO 38 |                                                                                             |                 |     |
| ≡ -9                | Sood                        |                           | EMO39                                   | 34 DEMO 39 |                                                                                             |                 |     |
| ≡ -9                | Good                        |                           | EMO40                                   | 34 DEMO 40 |                                                                                             |                 |     |

In the window that opens, you can follow the health of your vehicle in 9 different parameters. Red warnings are categorized as critical and you need to visit the nearest Ford Trucks service immediately. Yellow warnings indicate situations that are given in advance and require you to contact your service. There is no problem with your green vehicles. You can click the «Show on Map» button to see the current location of your vehicle.

| ONNECTRU           | ICK 🖪 Truck Driving Report  | ts 🕙 Truck History 🕌 My Fleet 🌄 Vehicle Heal | th 🔊 Tachograph |                                                                                                    |                                      |                 | Θ 🛛 |
|--------------------|-----------------------------|----------------------------------------------|-----------------|----------------------------------------------------------------------------------------------------|--------------------------------------|-----------------|-----|
| Vehicle Health     |                             | Summary                                      |                 |                                                                                                    |                                      |                 |     |
|                    | Critical Action Soon        | Good 60%                                     |                 | Action Soon<br>30%                                                                                    | 0                                    | Critical<br>10% | 8   |
| Last Data Retrieve | d Date: 25/12/2023 15:30:15 | Q Vehicles                                   |                 | ✓ Companies ✓                                                                                         | Critical On 🍋 Action Soon On 🧲       | Good On         | I   |
| Details            | Vehicle Health              | Chassis No                                   | Vehicle Name    | <ul> <li>Issues for Service</li> <li>Engine combustion alert. Please visit the nearest For</li> </ul> | rd Trucks service.                   |                 |     |
| i= -0              | Action Soon                 | NMOKCXTP634DEMO42                            | 34 DEMO 42      | <ul> <li>APU (Air Pressure Unit) should be checked. Please of</li> </ul>                              | ontact with Ford Trucks service.     |                 |     |
| <b>■</b> •9        | Action Seen                 |                                              | 34 DEMO 43      | > Please contact with Ford Trucks service.                                                            |                                      |                 |     |
| <b>≡</b> 49        | Action Soon                 |                                              | 34 DEMO 44      | > A field service action is available on the vehicle. Please                                          | se contact with Ford Trucks service. |                 |     |
| <b>≡</b> 49        | 🕝 Good                      | MMOKCXTP634DEMO35                            | 34 DEMO 35      |                                                                                                    |                                      |                 |     |
| <b>≡</b> 49        | Sood                        |                                              | 34 DEMO 36      |                                                                                                    |                                      |                 |     |
| ≡ •9               | Good Good                   |                                              | 34 DEMO 37      |                                                                                                    |                                      |                 |     |
| ≡ •9               | Good                        |                                              | 34 DEMO 38      |                                                                                                    |                                      |                 |     |
| <b>≡</b> 43        | Good                        |                                              | 34 DEMO 39      |                                                                                                    |                                      |                 |     |
| <b>≡</b> 49        | Cood                        |                                              | 34 DEMO 40      |                                                                                                    |                                      |                 |     |

Click on the button shown to view your vehicle's past warnings.

#### CONNECTRUCK 🔟 Truck Driving Reports 🔨 Truck History 🚢 My Fleet 🌄 Vehicle Health 🗊 Tachograph

#### Vehicle Health > Truck History

#### Last Data Retrieved Date: 25/12/2023 12:36:42

| Search  |                |              | Q Date Interval<br>25/11/2023 |                | 📋 Is Active: 🛑 Critical On 🛑 Action Soon On 🗬 Good On                    |
|---------|----------------|--------------|-------------------------------|----------------|--------------------------------------------------------------------------|
| Details | Vehicle Health | Date         | Chassis No                    | ↑ Vehicle Name | Issues for Service                                                       |
|         | 🛛 Critical     | 08-10-2022   |                               | 34 DEMO 41     | > Engine combustion alert. Please visit the nearest Ford Trucks service. |
|         | 🗙 Critical     | 08-12-2022   |                               | 34 DEMO 41     | > Engine combustion alert. Please visit the nearest Ford Trucks service. |
|         | Critical       | Invalid date |                               | 34 DEMO 41     | > Engine combustion alert. Please visit the nearest Ford Trucks service. |
|         | 😣 Critical     | Invalid date |                               | 34 DEMO 41     | > Engine combustion alert. Please visit the nearest Ford Trucks service. |
| :=      | S Critical     | Invalid date |                               | 34 DEMO 41     | > Engine combustion alert. Please visit the nearest Ford Trucks service. |
|         | Critical       | Invalid date |                               | 34 DEMO 41     | > Engine combustion alert. Please visit the nearest Ford Trucks service. |
|         | 🛞 Critical     | Invalid date | NMOKCXTP634DEMO41             | 34 DEMO 41     | > Engine combustion alert. Please visit the nearest Ford Trucks service. |

In the window that opens, you can check your vehicle's past warnings.

:

| CONNECTRU      | CK 💀 Truck Driving Repor | rts 🚯 Truck History 🏔 My Fleet 🔽 Vehicle Health | Tachograph   |                                                                                                | Θ α ε |
|----------------|--------------------------|-------------------------------------------------|--------------|------------------------------------------------------------------------------------------------|-------|
| Vehicle Health | Critical Action Soor     | s Summary<br>Good<br>60%                        |              | Critical 10%                                                                                   |       |
| Search         |                          | Q                                               |              | <ul> <li>Companies</li> <li>Critical On Action Soon On Good On</li> </ul>                      |       |
| Details        | Vehicle Health           | Chassis No                                      | Vehicle Name | Issues for Service                                                                             |       |
| <b>■</b> ④     | S Critical               | NMOKCXTP634DEMO41                               | 34 DEMO 41   | > Engine combustion alert. Please visit the nearest Ford Trucks service.                       |       |
| <b>≡</b> •9    | Action Soon              | MMOKCXTP634DEMO42                               | 34 DEMO 42   | > APU (Air Pressure Unit) should be checked. Please contact with Ford Trucks service.          |       |
| <b>≡</b> •0    | Action Soon              | MMOKCXTP634DEMO43                               | 34 DEMO 43   | <ul> <li>Please contact with Ford Trucks service.</li> </ul>                                   |       |
| · · ·          | Action Soon              |                                                 | 34 DEMO 44   | > A field service action is available on the vehicle. Please contact with Ford Trucks service. |       |
| <b>≡</b> 49    | Good                     |                                                 | 34 DEMO 35   |                                                                                                |       |
| <b>≡</b> 49    | Good                     |                                                 | 34 DEMO 36   |                                                                                                |       |
| <b>≡</b> 49    | Good                     |                                                 | 34 DEMO 37   |                                                                                                |       |
| <b>≡</b> 49    | Good                     |                                                 | 34 DEMO 38   |                                                                                                |       |
| <b>≡</b> 49    | Good                     |                                                 | 34 DEMO 39   |                                                                                                |       |
| <b>≡</b> 49    | Good                     |                                                 | 34 DEMO 40   |                                                                                                |       |

You can use filters to customize your screen.

Tachograph Screen

| ECTRUCK          | Truck Driving Reports | Truck History           | 🖁 My Fleet 🛛 🚰 Vehicle Health 🔝 Tachograph                           |                                |                                       |                      |                                      |                          |              | θ | 0  |
|------------------|-----------------------|-------------------------|----------------------------------------------------------------------|--------------------------------|---------------------------------------|----------------------|--------------------------------------|--------------------------|--------------|---|----|
|                  |                       |                         |                                                                      | T COMPANY CARD – VEHIC         | CLE PAIRING MY FILES DRIV             | /ER LIST             |                                      |                          |              |   |    |
| earch            |                       | Q                       |                                                                      |                                |                                       |                      |                                      | Download Tachograph Data | Auto Refresh | - | G  |
| assis No         | Driver                | Vehicle Plate<br>Number | Download Types                                                       | Request Type                   | Start Date                            | End Date             | File Name                            | Status                   | Download     |   |    |
| IOKCXTP6KJM93532 |                       | 34 FRD 34               | Overview                                                             | Manual                         | 26/04/2023, 11:13:14                  | 26/04/2023, 11:14:44 | M_NM0KCXTP6KMM93120_202301191114374  | 7.ddd Done               | ±            |   |    |
| IOKCXTP6KJM93532 |                       | 34 FRD 34               | Overview<br>Activities                                               | Automatic                      | 25/04/2023, 11:08:57                  | 25/04/2023, 11:10:16 | M_NMOKCXTP6KMM93120_202301191110122  | 7.ddd Done               | ±            |   |    |
| OKCXTP6KMM93120  |                       | 34 FRD 35               | Overview                                                             | Manual                         | 24/04/2023, 10:59:50                  | 24/04/2023, 11:01:05 | M_NMOKCXTP6KMM93120_202301191101003  | 32.ddd Done              | ±            |   |    |
| IOKCXTP6KJM93532 | Abdullah Özer         | 34 FRD 34               | Driver Data                                                          | Automatic                      | 21/04/2023, 11:00:41                  | 21/04/2023, 11:05:33 | C_NMOR18TEJDK950053_2022122111382908 | ddd Done                 | ±            |   |    |
| IOKCXTP6KMM93120 |                       | 34 FRD 35               | Activities                                                           | Automatic                      | 20/04/2023, 10:57:34                  | 20/04/2023, 10:59:36 | M_NMOKCXTP6KMM93120_20230119105929   | 44.ddd Done              | ±            |   |    |
| 0KCXTP6KMM93120  |                       | 34 FRD 35               | Overview                                                             | Manual                         | 19/01/2023, 10:38:55                  | 19/01/2023, 10:40:35 | M_NMOKCXTP6KMM93120_20230119104021   | 76.ddd Done              | ±            |   |    |
| OKCXTP6KMM93120  |                       | 34 FRD 35               | Overview                                                             | Automatic                      | 18/01/2023, 09:35:20                  | 18/01/2023, 09:36:44 | M_NMOKCXTP6KMM93120_20230119093639   | 998.ddd Done             | ±            |   |    |
| MOKCXTP6KMM93120 | Ahmet Özgün           | 34 FRD 35               | Driver Data                                                          | Automatic                      | 17/04/2023, 15:00:41                  | 17/04/2023, 15:04:33 | C_NMOR18TEJDK950053_2022122111382908 | ddd Done                 | ±            |   |    |
| IOKCXTP6KJM93532 |                       | 34 FRD 34               | Activities<br>Detailed Speed Events & Faults Overview Technical Data | Manual                         | 17/04/2023, 18:11:15                  | 17/04/2023, 11:20:08 | M_NMOKCXTP6KMM93120_20230111032004   | -26.ddd Done             | ±            |   |    |
| IOPLXTP6KNM93532 |                       | 34 ABC 1234             | Overview                                                             | Manual                         | 16/04/2023, 11:13:14                  | 16/04/2023, 11:14:44 | M_NMOKCXTP6KMM93120_202301191114374  | 7.ddd Done               | ±            |   |    |
| ious 1 2 Next    |                       |                         |                                                                      | Total Number<br>Vehicles liste | r of Vehicles: 13<br>ed from 1 to 10. |                      |                                      |                          |              |   | 10 |

You can click on the «Tachograph» button to use the remote tachograph data download service. You can find the user manual of this service inside the page.

Profile Screen

CONNECTRUCK 🖪 Truck Driving Reports 🕤 Truck History 🚢 My Fleet 🌄 Vehicle Health 🔊 Tachograph θ C Đ Demo User Role Companies Change password Application Language Contact Us Agreements ConnecTruck Web Portal General Terms and Conditions Admin Consent Letter Privacy Policy Demo Change password English Change Contact Us VEHICLES USERS Search Vehicle Plate Number Edit Vehicle Name ↓ Chassis No 34 FRD 34 NMOKCXTP6KJM93532 34 FRD 35 NMOKCXTP6KMM93120 Total Number of Vehicles: 2 1 10 Vehicles listed from 1 to 2.

![](_page_33_Picture_1.jpeg)

You can click on the «Profile» icon to view your ConnecTruck contracts, vehicles, authorized users, and change the language.

Demo User Role Companies Change password Application Language Contact Us Agreements ConnecTruck Web Portal General Terms and Conditions Consent Letter Privacy Policy Demo Admin Change password English Change Contact Us VEHICLES USERS Vehicle Name ↓ Chassis No Vehicle Plate Number Edit 34 FRD 34 NMOKCXTP6KJM93532 34 FRD 35 NMOKCXTP6KMM93120 Total Number of Vehicles: 2 1 Next 10 Vehicles listed from 1 to 2.

Θ 🛛 🖻

CONNECTRUCK 💀 Truck Driving Reports 🕤 Truck History 🚢 My Fleet 🌄 Vehicle Health 🔊 Tachograph

You can view the vehicles defined in your account from the «Vehicles» menu and quickly filter your vehicle from the «Search» box.

| CONNECTRUCK | Truck Driving Reports      Truck History | My Fleet Vehicle Health 🔊 T | achograph            |                |                                                                                   |
|-------------|------------------------------------------|-----------------------------|----------------------|----------------|-----------------------------------------------------------------------------------|
| Contectived | -                                        |                             |                      |                | 0 4 1                                                                             |
| Companies   | liser Bole                               | Channe password             | Application Language | Contact Us     | Arreements                                                                        |
| Demo        | Admin                                    | Change password             | English Change       | Contact Us     | Consent Letter Privacy Policy ConnecTruck Web Portal General Terms and Conditions |
|             |                                          |                             |                      |                |                                                                                   |
| -           |                                          |                             |                      | VEHICLES USERS |                                                                                   |
|             |                                          |                             |                      |                | + Add New User                                                                    |
|             |                                          |                             |                      |                |                                                                                   |
| "<br>"      | " "<br>"                                 | E -                         |                      |                | a a a a a a a a a a a a a a a a a a a                                             |

You can add users to view vehicle data and register to the system from the «Users» menu.

|            | norts 🔊 Truck History 🤽 My Fli | eet 🔽 Vehicle Health 🔊 Tachograc |                      |              |                                                                                |
|------------|--------------------------------|----------------------------------|----------------------|--------------|--------------------------------------------------------------------------------|
|            |                                |                                  |                      |              |                                                                                |
| unies User | r Role                         | Change password                  | Application Language | Contact Us   | Agreements                                                                     |
| Ad         | min                            | Change password                  | English Change       | Contact Us   | Consent Letter Privacy Policy ConnecTruck Web Portal General Terms and Conditi |
|            |                                |                                  | VEH                  | IICLES USERS |                                                                                |
|            |                                |                                  |                      |              |                                                                                |
|            |                                |                                  |                      |              |                                                                                |
|            |                                |                                  |                      |              |                                                                                |
|            |                                |                                  |                      |              |                                                                                |
|            |                                |                                  |                      |              |                                                                                |
|            |                                |                                  |                      |              |                                                                                |

To add a user, click the «Add New User» button and follow the instructions.